Oracle Financial Services Sanctions Pack Installation Guide Release 8.1.2.7.0 July 2024 F21664-05

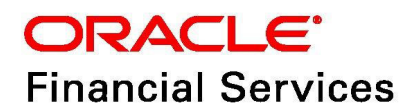

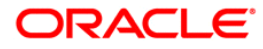

Oracle Financial Services Sanctions Pack Installation Guide.

Copyright © 2024 Oracle and/or its affiliates. All rights reserved.

This software and related documentation are provided under a license agreement containing restrictions on use and disclosure and are protected by intellectual property laws. Except as expressly permitted in your license agreement or allowed by law, you may not use, copy, reproduce, translate, broadcast, modify, license, transmit, distribute, exhibit, perform, publish, or display any part, in any form, or by any means. Reverse engineering, disassembly, or decompilation of this software, unless required by law for interoperability, is prohibited.

The information contained herein is subject to change without notice and is not warranted to be errorfree. If you find any errors, please report them to us in writing.

If this is software or related documentation that is delivered to the U.S. Government or anyone licensing it on behalf of the U.S. Government, then the following notice is applicable:

U.S. GOVERNMENT END USERS: Oracle programs, including any operating system, integrated software, any programs installed on the hardware, and/or documentation, delivered to U.S. Government end users are "commercial computer software" pursuant to the applicable Federal Acquisition Regulation and agency-specific supplemental regulations. As such, use, duplication, disclosure, modification, and adaptation of the programs, including any operating system, integrated software, any programs installed on the hardware, and/or documentation, shall be subject to license terms and license restrictions applicable to the programs. No other rights are granted to the U.S. Government.

This software or hardware is developed for general use in a variety of information management applications. It is not developed or intended for use in any inherently dangerous applications, including applications that may create a risk of personal injury. If you use this software or hardware in dangerous applications, then you shall be responsible to take all appropriate fail-safe, backup, redundancy, and other measures to ensure its safe use. Oracle Corporation and its affiliates disclaim any liability for any damages caused by use of this software or hardware in dangerous applications.

Oracle and Java are registered trademarks of Oracle and/or its affiliates. Other names may be trademarks of their respective owners.

Intel and Intel Xeon are trademarks or registered trademarks of Intel Corporation. All SPARC trademarks are used under license and are trademarks or registered trademarks of SPARC International, Inc. AMD, Opteron, the AMD logo, and the AMD Opteron logo are trademarks or registered trademarks of Advanced Micro Devices. UNIX is a registered trademark of The Open Group.

This software or hardware and documentation may provide access to or information about content, products, and services from third parties. Oracle Corporation and its affiliates are not responsible for and expressly disclaim all warranties of any kind with respect to third-party content, products, and services unless otherwise set forth in an applicable agreement between you and Oracle. Oracle Corporation and its affiliates will not be responsible for any loss, costs, or damages incurred due to your access to or use of third-party content, products, or services, except as set forth in an applicable agreement between you and Oracle.

For information on third party licenses, click here.

# **Document Control**

#### Table 1: Document Control

| <b>Revision Number</b> | Revision Date | Change Log                           |
|------------------------|---------------|--------------------------------------|
| 8.1.2.7.0              | February 2024 | The first publication of this guide. |

### Contents

| 1 | Abc                                                       | out This Guide                               | 2   |  |
|---|-----------------------------------------------------------|----------------------------------------------|-----|--|
| 1 | .1                                                        | How This Guide is Organized                  | . 2 |  |
| 1 | 1.2 Conventions                                           |                                              |     |  |
| 1 | .3                                                        | Acronyms                                     | . 3 |  |
| 2 | Pre                                                       | -Installation                                | 4   |  |
| 2 | 2.1                                                       | Files Packaged in This ML Release            | 4   |  |
|   | 2.1.1                                                     | Modified Files                               | . 4 |  |
|   | 2.1.2                                                     | Build-related Files                          | 10  |  |
| 3 | Арр                                                       | blying This Maintenance Level Release        | 12  |  |
| 4 | Pos                                                       | t-Installation Steps - Customer Screening1   | 14  |  |
| 5 | Pos                                                       | t-Installation Steps - Transaction Filtering | 16  |  |
| 6 | Post-Installation Steps - Pack on Pack 19                 |                                              |     |  |
| 7 | Post-Installation Scripts to Remove TF Application Groups |                                              |     |  |
| 8 | OFSAA Support Contact Details                             |                                              |     |  |
| 9 | Send Us Your Comments                                     |                                              |     |  |

# **1** About This Guide

*Oracle Financial Services Sanctions Pack (OFS SP)* 8.1.2.6.0 *Installation Guide* provides step-by-step instructions to install the OFS SP 8.1.2.6.0 Maintenance Level (ML) release.

The OFS SP 8.1.2.6.0 ML release includes all the bug fixes and minor enhancements since the GA (General Availability) release, 8.1.2.0.0.

### 1.1 How This Guide is Organized

This guide includes the following chapters:

- Chapter 2, *Pre-Installation*, provides details of the pre-installation requirements and the files packaged in this ML release.
- Chapter 3, *Applying This Maintenance Level Release*, details the steps to install the OFS SP 81.2.6.0 ML patch.
- Chapter 4, Post-Installation Steps Customer Screening, provides details of the Customer Screening post Installation steps.
- Chapter 5, Post-Installation Steps Transaction Filtering, provides details of the Transaction Filtering post Installation Steps.
- Post-Installation Scripts to Remove TF Application Groups, provides details of the Transaction Filtering post Installation Steps.

### **1.2** Conventions

*Table 1* lists the conventions used in this guide.

#### Table 1: Conventions Used in this Guide

| Conventions           | Description                                                                                                    |  |
|-----------------------|----------------------------------------------------------------------------------------------------|--|
| Italics               | Names of books, chapters, and sections as references                                                                                                    |  |
|                       | • Emphasis                                                                                                    |  |
| Bold                  | <ul> <li>The object of an action (menu names, field names, options,<br/>button names) in a step-by-step procedure</li> </ul>                                            |  |
|                       | Commands typed at a prompt                                                                                                    |  |
|                       | User input                                                                                                    |  |
| Monospace             | Directories and subdirectories                                                                                                    |  |
|                       | File names and extensions                                                                                                    |  |
|                       | Process names                                                                                                    |  |
|                       | <ul> <li>Code sample, including keywords and variables within the text<br/>and as separate paragraphs, and user-defined program<br/>elements within the text</li> </ul> |  |
| Asterisk              | Mandatory fields in the User Interface                                                                                                    |  |
| <variable></variable> | Substitute input value                                                                                                    |  |

### 1.3 Acronyms

*Table 2* lists the acronyms used in this guide.

#### Table 2: Acronyms

| Conventions | Description                                                      |  |
|-------------|------------------------------------------------------------------|--|
| ML          | Maintenance Level                                                |  |
| OFSAAI      | Oracle Financial Services Analytical Applications Infrastructure |  |
| EAR / WAR   | Enterprise Archive / Web Archive                                 |  |
| ECM         | Enterprise Case Management                                       |  |
| MOS         | My Oracle Support                                                |  |

### 2 Pre-Installation

1.

| NOTE          | Before you run the patch, perform a backup of the Schema (Atomic and Config), FIC_HOME, and ftpshare directories.                                          |  |
|---------------|----------------------------------------------------------------------------------------------------|--|
| NOTE          | If the Behavior Detection Application Pack version 8.1.2.6.0 patch to be installed on Sanctions Pack Version 8.1.2.0.0, or later, then follow these steps: |  |
|               | <ul> <li>create table KDD_BUS_DMN_TEMP as (select *<br/>from KDD_BUS_DMN);</li> </ul>                                                                      |  |
|               | <ul> <li>UPDATE KDD_BUS_DMN SET TF_BUS_DMN_NM=NULL;<br/>commit;</li> </ul>                                                                                 |  |
| The OFS Sanct | ions Application Pack v8.1.2.0.0 must be installed.                                                                                                    |  |
| Download and  | install the following mandatory patches from My Oracle Support by searching th                                                                             |  |

- 2. Download and install the following mandatory patches from My Oracle Support by searching the patch under the Patches & Updates tab:
  - Bug 35681234 OFSAA 8.1.2.0.0 AAI ML Release #4 (8.1.2.4.0) (OFSAAI)
  - Bug 35936594 OFS ECM Application Pack v8.1.2.0.0 Minor Release 8.1.2.7.0

**NOTE** Download and install the above patch if the ECM Application is installed on the same pack.

Bug 35958115- OFS BD Application Pack v8.1.2.0.0 Minor Release 8.1.2.7.0

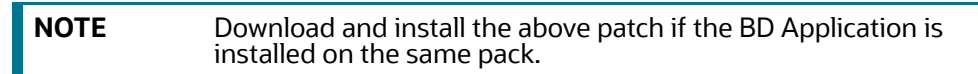

3. The Patch will add primary key to the stg\_party\_party\_relationship table. Before installing this patch make sure the default value (MSG) is present in the v\_relationship\_type\_code column.

### 2.1 Files Packaged in This ML Release

The list of files packaged in this ML release is as follows:

- Modified Files
- Build-related Files

### 2.1.1 Modified Files

The product files modified for this ML release are as follow

- .jar Files
- .html Files
- .js Files
- .css Files
- .jsp Files

- .txt Files
- .dxi Files
- .sh Files
- .xml
- .xsl
- Message Type

#### 2.1.1.1 .jar Files

- realTimeScreening.jar
- TFLTService.jar
- QueueService.jar
- TF\_XML\_QUEUE\_POPULATION.jar
- TF\_XML\_HIGHLIGHT.jar
- TF\_US\_NACHA.jar
- TFLTTransformer.jar
- SEPARTCacheService.jar
- SEPAParser.jar
- csprocessing.jar
- SEPA\_TFLT\_TransformerReTrigger.jar
- swiftRTCacheService.jar
- SEPATFLTTransformer.jar
- FDTFLTTransformer.jar
- swiftService.jar
- MergeUtility.jar
- sentry-djw-connector.jar
- SEPA TFLTActions.jar
- SwiftRegexParser.jar
- TF\_XML\_XSD\_CONF\_UI.jar
- CS\_EDQ\_CALL.jar
- fdService.jar
- TF\_XML\_LOGGER.jar
- TFLTTransformerAudit.jar
- TFLTActions.jar
- FDTFLTActions.jar
- TFLTTransformerReTrigger.jar
- FDTFLTTransformerReTrigger.jar
- TF\_XML\_PARSER.jar

- fccm-simulation-common-ipe.jar
- fccm-simulation-common-logger.jar
- fccm-simulation-common-aaiapi.jar
- fccm-simulation-tf.jar
- TF\_XML\_IMMEDIATE\_FEEDBACK.jar
- TF XML FINAL FEEDBACK.jar

#### 2.1.1.2 .html Files

- RiskSummary.html
- TFDetailScreen.html
- sectionDtls.html
- trxnDetails.html
- RTScreening.html
- QueueCreation.html
- DetailScreen.html
- AuditScreen.html
- ListScreening.html
- AlertSummaryTable.html
- TFListScreening.html
- ListApprovalSummary.html
- ListApprovalHistorySummary.html
- SwiftConfigScreen.html
- 8.1.2.7.0 Vs 8.1.2.5.1 Watchlist\_Management\_DXI\_Comparison Report.html
- 8.1.2.5.0 Vs 8.1.2.7.0 Customer Screening DXI Comparison Report.html
- 8.1.2.5.0 Vs 8.1.2.7.0 Transaction\_Screening\_DXI\_Comparison Report.html
- 8.1.2.4.0 Vs 8.1.2.7.0 Transaction\_Screening\_Batch\_DXI\_Comparison Report.html
- Admin.html
- AdminFingerPrintScreen.html
- AdminScreenTabs.html
- WSDetailScreen.html
- TFAuditScreen.html
- AppLevelConfiguration.html
- AlertsHeaderList.html
- QueueHome.html

#### 2.1.1.3 .js Files

• TFDetailScreen.js

- RTScreening.js
- QueueCreation.js
- Admin.js
- AdminList.js
- AlertSummaryTable.js
- DetailScreen.js
- AuditScreen.js
- ListScreening.js
- cspagination.js
- TFListScreening.js
- tfpagination.js
- SwiftConfigScreen.js
- RestServiceList.js
- main.js
- AdminFingerPrintScreen.js
- WSDetailScreen.js
- MessageAdditionalDetailsTreeLayout.js
- sectionDtls.js
- matchedSectionXMLDtls.js
- TFAuditScreen.js
- RiskSummary.js
- AppLevelConfiguration.js
- TFListScreeningHeader.js
- TFRelatedDetailScreen.js
- AutoAssignConfig.js
- AutoRelease.js
- Identifier.js
- Jurisdiction.js
- ListApprovalHistorySummary.js
- ListApprovalResponseSummary.js
- ListApprovalSummary.js
- ListHistorySearch.js
- ListResponseSearch.js
- ListSummarySearch.js
- Origin Record ID.js
- Origin Record Name.js

- Origin.js
- Record Name.js
- SLAConfigrationScreen.js
- SwiftCutOffScreen.js
- QueueHome.js
- CutOffConfiguration.js
- IdentificationDetails.js

#### 2.1.1.4 .css Files

- override.css
- zipper.css
- preferences.css

#### 2.1.1.5 .jsp Files

- QueueMessageConstants.jsp
- CSRTMessageConstants.jsp
- TFLTMessageConstants.jsp
- SwiftMessageConstants.jsp
- index.jsp
- CSMessageConstants.jsp
- index\_admin.jsp
- fd\_index\_admin.jsp
- index\_cutoff.jsp
- swift\_mapping.jsp
- index\_GoodGuyListDetls.jsp
- index\_sepa\_admin.jsp
- indexqueue.jsp
- index\_appLevelConfiguration.jsp
- SEPAMessageConstants.jsp

#### 2.1.1.6 .txt Files

- Watchlist\_Management\_8.1.2.7.0\_DXI\_Readme.txt
- Customer\_Screening\_8.1.2.7.0\_DXI\_Readme.txt
- Transaction\_Screening\_8.1.2.7.0\_DXI\_Readme.txt
- Transaction\_Screening\_Batch\_8.1.2.7.0\_DXI\_Readme.txt

#### 2.1.1.7 .dxi Files

- Watchlist\_Management\_8.1.2.7.0.dxi
- Customer-Screening\_8.1.2.7.0.dxi

- Transaction\_Screening\_8.1.2.7.0.dxi
- Transaction\_Screening\_Batch\_8.1.2.7.0.dxi

#### 2.1.1.8 .sh Files

- CallImmediateXMLFeedbackCreation.sh
- CallImmediateXMLFeedbackFileCreation.sh
- UpdateAdditionalMsgDtls.sh
- nachaAdditionalDetails.sh
- nachaAlertGeneration.sh
- nachaedq.sh
- nachaEdqInputConfig.sh
- nachaFeedback.sh
- nachaIPEInputConfig.sh
- nachaParser.sh
- nachaPopulateQueue.sh
- NachaValidation.sh
- CallXMLAlertGeneration.sh
- CallXMLEDQ.sh
- CallXMLHighlight.sh
- CallXMLParser.sh
- CallXMLPopulateQueue.sh
- CallXMLRTIPopulation.sh
- CallXMLStructuredSepa.sh
- ant.sh
- OWSFileMigration.sh
- OWSFileInsert.sh

#### 2.1.1.9 .xml

- RTIExport\_TransactionFiltering\_IPE\_Assessments\_Swift\_8.1.2.4.0.xml
- RTIExport\_TransactionFiltering\_IPE\_Assessments\_SEPA\_RT\_8.1.2.4.0.xml

#### 2.1.1.10 .xsl

• export\_To\_PDF\_ZCS\_fo.xsl

#### 2.1.1.11 Message Type

- MT202COV.sql
- MT566.sql
- MT765.sql
- camt.052.001.08.sql

- camt.052.001.10.sql
- camt.053.001.08.sql
- camt.053.001.10.sql
- camt.054.001.08.sql
- camt.054.001.09.sql
- camt.054.001.10.sql
- camt.060.001.05.sql
- camt.060.001.06.sql
- camt.026.001.09.sql
- camt.027.001.09.sql
- camt.028.001.11.sql
- camt.029.001.11.sql
- camt.031.001.06.sql
- camt.032.001.04.sql
- camt.033.001.06.sql
- camt.038.001.04.sql
- camt.056.001.10.sql
- camt.087.001.08.sql
- camt.030.001.05.sql
- camt.034.001.06.sql
- pacs.002.001.13.sql
- pacs.007.001.12.sql

| NOTE | <ul> <li>Take a backup of the above mentioned files as a precautionary measure.</li> </ul>     |
|------|------------------------------------------------------------------------------------------------|
|      | <ul> <li>If any customizations done to these files, they need to be<br/>re-applied.</li> </ul> |

### 2.1.2 Build-related Files

The build-related files added for this ML release are as follows:

- DB\_Install.xml
- INSERT\_INFODOM\_PATCHES.sql

NOTE

The below given files are required for the patch utility to work.

- merge\_wsdd.xsl
- merge\_Persistence.xsl
- merge\_web.xsl

• merge\_Menu.xsl

# 3 Applying This Maintenance Level Release

To apply this ML release, follow these steps:

| NOTE | The following files are required for the patch utility to work: |  |
|------|-----------------------------------------------------------------|--|
|      | <ul> <li>merge_wd.xsl</li> </ul>                                |  |
|      | <ul> <li>merge_Persissdtence.xsl</li> </ul>                     |  |
|      | <ul> <li>merge_web.xsl</li> </ul>                               |  |
|      | merge_Menu.xsl                                                  |  |
|      |                                                                 |  |

1. Load the **.profile** and make sure that <code>\$FIC\_HOME</code> directory corresponds to the proper environment where the patch application is required.

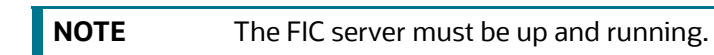

- 2. Start the OFSAAI Services.
- **3.** Download and copy the 35947382\_GENERIC.zip file (in Binary mode) to the server where OFSAAI is installed.
- 4. Navigate to the <USER\_PATCH\_DIR> directory and extract the contents of the patch archive file using the following command:

unzip -a <name of the archive file to be unzipped>

For example: unzip -a 35947382\_GENERIC.zip.

| NOTE | • | <pre><user_patch_dir> is the directory containing the <patch>.zip file copied in step 3.</patch></user_patch_dir></pre> |
|------|---|----------------------------------------------------------------------------------------------------|
|      | • | The -a option is mandatory to unzip the patch. In case, you receive                                                     |
|      |   | directory] when the package is not installed, contact your UNIX<br>Administrator.                                       |

The list of files available when you unzip the folder are as follows:

- PatchConfig.xml
- install.sh
- Setup.bin
- validateXMLInputs.jar
- Readme\_OFSSANC\_8.1.2.7.0.txt
- 5. Navigate to the <USER\_PATCH\_DIR>/35947382/bin directory and grant 755 permission using the following command:

\$ chmod 755 \*

- 6. Navigate to <USER\_PATCH\_DIR>/35947382/conf/PatchConfig.xml directory and provide the following place holder values:
  - ##SCHEMA\_OUT\_XML\_PATH## This attribute refers to the path which needs to be pointed to OFS\_SANC\_SCHEMA\_OUTPUT.xml, which was generated at the time of installation.

- FSDF\_UPLOAD\_MODEL- The value to this parameter should be 1 for pack on-pack or standalone.
- 7. Install the patch by executing the following install.sh command:
  - \$ ./install.sh
- 8. Check if the ML release is applied successfully by verifying the patch install logs under the <user\_PATCH\_DIR>/35947382/logs directory. Contact My Oracle Support in case of any errors.
- 9. After the patch is installed successfully, re-create the OFSAA EAR/WAR file and re-deploy a new EAR/WAR file on the web application server.
- 10. Restart the OFSAA Application server and the web server.

For more information on the application configuration, see Administration Guide on OHC.

| NOTE | Once installation is successful, execute the following script in the atomic schema:               |  |
|------|---------------------------------------------------------------------------------------------------|--|
|      | <ul> <li>ALTER TABLE KDD_BUS_DMN add TF_BUS_DMN_NM<br/>varchar2(20 CHAR);</li> </ul>              |  |
|      | <ul> <li>Copy data from table KDD_BUS_DMN_TEMP to<br/>table KDD_BUS_DMN against column</li> </ul> |  |
|      | TF_BUS_DMN_NM                                                                                     |  |

# **4** Post-Installation Steps - Customer Screening

This section provides the post installation steps for the Customer Screening application.

To perform the post-installation activities, follow these steps:

- Once the patch is installed successfully, re-create the ear & warfile by executing./ant.sh file for sanctions under \$FIC\_WEB\_HOME folder.
- 2. Copy the ##EDQ\_INSTALLATION\_PATH##/edq/oracle.edq/jmxtools.jar file into the
   ##FIC\_DB\_HOME##/lib folder.
- 3. Navigate to \$FIC\_HOME/Customer\_Screening folder and copy the Customer\_Screening\_8.1.2.7.0.dxi file to the local setup.
- 4. Open EDQ and import the Customer\_Screening\_8.1.2.7.0.dxi file from the local directory.
- 5. To configure the Security Mapping, do the necessary configurations in the fcc\_zcs\_security\_attr\_grp\_map table for Customer Screening.
- 6. To configure the Priority of Alert, do the necessary configurations in the fcc\_zcs\_alert\_priority conf table for Customer Screening.
- 7. To configure the temporary and permanent directories to save the uploaded documents, set the DOCUMENT\_UPLOAD\_TEMP and DOCUMENT\_UPLOAD\_SAVE parameters in the CONFIGURA-TION table of the Config Schema as shown in the Table 3.

Table 3 provides the list of parameter value examples.

#### **Table 3: Parameter Value Examples**

| Parameter Name       | Parameter Value |
|----------------------|-----------------|
| DOCUMENT_UPLOAD_SAVE | /DocStorage     |
| DOCUMENT_UPLOAD_TEMP | /Temp           |

For more details, see the 10.1.1 Configure Document Upload Location Properties section in Oracle Financial Services Analytical Applications Infrastructure Administration and Configuration Guide.

- 8. Restart the servers.
- 9. Execute the following command in Config Schema:

GRANT SELECT ON cssms\_group\_mast\_pack TO ##atomic\_user##

10. Login as system user and use the following command:

grant execute on dbms crypto to ##atomic user##

- 11. Navigate to \$FIC\_HOME/utility/AppPckMastSynch/bin directory and follow the below steps:
  - a. Open the shell AppPckMastSynch.sh file.
  - b. Replace the token \$PackName to OFS\_SANC\_PACK.
  - c. Execute the shell file as below:
    - \$ ./AppPckMastSynch.sh

12. After the execution is complete, replace OFS\_SANC\_PACK to \$PackName in AppPckMast-Synch.sh file and close the file.

# **Post-Installation Steps - Transaction Filtering**

This section provides the post installation steps for the Transaction Filtering application.

To perform the post-installation activities, follow these steps:

5

- Once the patch is installed successfully, re-create the ear & war file by executing ./ ant.sh file for sanctions under \$FIC\_WEB\_HOME directory.
- 2. Navigate to the <code>\$FIC\_HOME/Transaction\_Processing folder and re-create the ear & war file by executing the ./ant.sh for TFLT file in the same path.</code>
- 3. Navigate to the \$FIC\_HOME/Fedwire\_Processing folder and execute the ant.sh file
  and then deploy the FEDTFLT.ear or FEDTFLT.war file.
- 4. Navigate to the \$FICHOME/Sepa\_Real\_Time\_Processing folder and execute the ant.sh
  file and then deploy the SEPATFLT.ear or SEPATFLT.war file.
- 5. Navigate to the \$FIC\_HOME/Transaction\_Processing/IPEAssessmentImport folder and import the RTIExport\_TransactionFiltering\_IPE\_Assessments\_Swift\_8.0.8.2.0.xml file. (See the OFS Sanctions Pack Installation and Configuration Guide 8.0.8.0.0 for more information on the RTIExport\_TransactionFiltering\_IPE\_Assessments\_Swift\_8.0.8.2.0.xml file.)
- 6. Navigate to the \$FIC\_HOME/Transaction\_Processing/IPEAssessmentImport folder and import the RTIExport\_TransactionFiltering\_IPE\_Assessments\_Sepa\_8.0.8.2.0.xml file. (See the OFS Sanctions Pack Installation and Configuration Guide 8.0.8.0.0 for more information on the RTIExport\_TransactionFiltering\_IPE\_Assessments\_Sepa\_8.0.8.2.0.xml file.)
- 7. Navigate to the \$FIC\_HOME/Transaction\_Processing/IPEAssessmentImport folder and import the RTIExport\_TransactionFiltering\_IPE\_Assessments\_Nacha\_8.0.8.2.0.xml file. (See the OFS Sanctions Pack Installation and Configuration Guide 8.0.8.0.0 for more information on the RTIExport\_TransactionFiltering\_IPE\_Assessments\_Nacha\_8.0.8.2.0.xml file.)
- 8. Navigate to the \$FIC\_HOME/Transaction\_Processing/IPEAssessmentImport folder and import the RTIExport\_TransactionFiltering\_IPE\_Assessments\_AutoRelease\_8.0.8.2.0.xml file. (See the OFS Sanctions Pack Installation and Configuration Guide 8.0.8.0.0 for more information on the RTIExport\_TransactionFiltering\_IPE\_Assessments\_Nacha\_8.0.8.2.0.xml file.)
- 9. Navigate to the SFIC\_HOME/Sepa\_Real\_Time\_Processing/IPEAssessmentImport folder and import the RTIExport\_TransactionFiltering\_IPE\_Assessments\_SEPA\_RT.xml file. (See the post installation steps section in the OFS Sanctions Pack Installation and Configuration Guide 8.0.8.0.0 for more information on the RTIExport\_TransactionFiltering\_IPE\_Assessments\_SEPA\_RT.xml file.)
- 10. Navigate to \$FIC\_HOME/Transaction\_Processing/IPEAssessmentImport folder and Import the RTIExport\_TransactionFiltering\_IPE\_Assessments\_Swift\_8.1.2.4.0.xml file.
- 11. Navigate to \$FIC\_HOME/Sepa\_Real\_Time\_Processing/IPEAssessmentImport folder and Import the RTIExport\_TransactionFiltering\_IPE\_Assessments SEPA RT 8.1.2.4.0.xml file.
- 12. For deploying repository and catalog, see the Deploying Analytic Reports and Threshold Analyzer section in the OFS Sanctions Pack Installation and Configuration Guide 8.0.8.0.0.
- 13. Navigate to \$FIC\_HOME/utility/AppPckMastSynch/bin folder and open AppPckMastSynch.sh file. Update the \$PackName to respective pack ID and save the file.

- 14. Execute this AppPckMastSynch.sh file using ./AppPckMastSynch.sh.
- 15. Navigate to the \$FIC\_HOME/SanctionsCommon folder and copy the config.zip file to the local setup.
- 16. Unzip config.zip file. Copy the files inside each folder of config file into the corresponding folders under oedq.local.home folder.
- 17. Open EDQ and import the Transaction\_Screening\_8.1.2.6.0.dxi and Transaction Screening Batch 8.1.2.7.0.dxi from the local setup.
- 18. Navigate to the \$FIC\_HOME/SanctionsCommon folder and copy the Watchlist\_Management 8.1.2.6.0.dxi file to the local setup.
- 19. Open EDQ and import the Watchlist Management 8.1.2.7.0.dxi file from the local setup.
- 20. Navigate to the \$FIC\_HOME/Transaction\_Processing/EDQDXIFilesfolder and import Transaction\_Screening\_8.1.2.7.0.dxifile into the EDQ directory. (See the OFS Sanctions Pack Installation and Configuration Guide 8.0.8.0.0 for more information on how to import Transaction Screening.dxifile in EDQ.)
- 21. Navigate to the \$FIC\_HOME/Transaction\_Processing/EDQDXIFiles folder and import Transaction\_Screening\_Batch\_8.1.2.7.0.dxi file into the EDQ directory. (See the OFS Sanctions Pack Installation and Configuration Guide 8.0.8.0.0 for more information on how to import Transaction\_Screening.dxi file in EDQ.)
- 22. To configure the Security Mapping, do the necessary configurations in the domain\_jur\_grp\_map table for the Transaction Filtering.
- 23. To configure the Priority of Alert for Transaction Filtering, do the following necessary configurations:

Select t.v\_attribute\_value1 from setup\_rt\_params t where t.n\_param\_identifier=34;

24. To configure the temporary and permanent directories to save the uploaded documents, set the DOCUMENT\_UPLOAD\_TEMP and DOCUMENT\_UPLOAD\_SAVE parameters in the CONFIGURA-TION table of the Config Schema as shown in the Table 4.

Table 4 provides the list of parameter value examples.

#### Table 4: Parameter Value Example

| Parameter Name       | Parameter Value |
|----------------------|-----------------|
| DOCUMENT_UPLOAD_SAVE | /DocStorage     |
| DOCUMENT_UPLOAD_TEMP | /Temp           |

For more details, see the 10.1.1 Configure Document Upload Location Properties section in Oracle Financial Services Analytical Applications Infrastructure Administration and Configuration Guide.

- 25. Restart the servers.
- 26. Execute the following command in Config Schema:

GRANT SELECT ON cssms\_group\_mast\_pack TO ##atomic\_user##

27. Login as system user and use the following command:

```
grant execute on dbms crypto to ##atomic user##
```

- 28. Navigate to \$FIC\_HOME/utility/AppPckMastSynch/bin directory and follow the below steps:
  - a. Open the shell AppPckMastSynch.sh file.
  - b. Replace the token \$PackName to OFS\_SANC\_PACK.
  - c. Execute the shell file as below:
    - \$ ./AppPckMastSynch.sh
- 29. After the execution is complete, replace OFS\_SANC\_PACK to \$PackName in AppPckMast-Synch.sh file and close the file.

### 6 Post-Installation Steps - Pack on Pack

This section provides the pack on pack, post installation steps for Sanctions application pack.

To perform the pack on pack post installation of the Sanctions application pack above the ECM application pack, execute the following queries in the Config Schema:

**NOTE** ECM application pack version 8.1.2.0.0 must be already installed.

MERGE INTO AAI\_AOM\_APP\_COMP\_ATTR\_MAPPING T USING ( SELECT '1' APP\_COM-P\_ATTR\_MAP\_ID, '1' N\_ATTRIBUTE\_ID, 'Action' V\_ATTR\_CODE, '1002' N\_ATTR\_-TYPE\_ID, 'select t.action\_cd,t.action\_nm from kdd\_action t where t.action\_category\_code is not null and t.action\_category\_code not in (''ENT'',''PR'',''EXP'',''AS'',''DD'', ''OBS'')' V\_ATTRIBUTE\_VALUE1, '' V\_ATTRIBUTE\_VALUE2,'OFS\_NGECM' N\_APP\_ID, '-1' N\_COMP\_ID, '' V\_UDP\_CODE, ''V ATTR CONTROL TYPE FROM DUAL) S

ON ( T.APP\_COMP\_ATTR\_MAP\_ID = S.APP\_COMP\_ATTR\_MAP\_ID AND T.N\_APP\_ID = S.N APP ID )

WHEN NOT MATCHED THEN INSERT

(APP\_COMP\_ATTR\_MAP\_ID, N\_ATTRIBUTE\_ID, V\_ATTR\_CODE, N\_ATTR\_TYPE\_ID, V\_ATTRIB UTE\_VALUE1, V\_ATTRIBUTE\_VALUE2, N\_APP\_ID, N\_COMP\_ID, V\_UDP\_CODE, V\_ATTR\_CON-TROL TYPE) VALUES

(S.APP\_COMP\_ATTR\_MAP\_ID,S.N\_ATTRIBUTE\_ID,S.V\_ATTR\_CODE,S.N\_ATTR\_TYPE\_ID, S.V\_ATTRIBUTE\_VALUE1,S.V\_ATTRIBUTE\_VALUE2,S.N\_APP\_ID,S.N\_COMP\_ID,S.V\_UD-P\_CODE,S.V\_ATTR\_CONTROL\_TYPE)

/

MERGE INTO AAI\_AOM\_APP\_COMP\_ATTR\_MAPPING T USING ( SELECT '2' APP\_COM-P\_ATTR\_MAP\_ID, '2' N\_ATTRIBUTE\_ID, 'Status' V\_ATTR\_CODE, '1002' N\_ATTR\_-TYPE\_ID, 'select t.status\_cd,t.status\_nm from kdd\_status t where t.viewd\_result\_status\_cd is null or t.viewd\_result\_status\_cd <> ''OBS''' V\_ATTRIBUTE\_VALUE1, '' V\_ATTRIBUTE\_VALUE2,'OFS\_NGECM' N\_APP\_ID, '-1' N\_COMP\_ID, '' V\_UDP\_CODE, ''V\_ATTR\_CONTROL\_TYPE FROM DUAL) S

ON ( T.APP\_COMP\_ATTR\_MAP\_ID = S.APP\_COMP\_ATTR\_MAP\_ID AND T.N\_APP\_ID = S.N\_APP\_ID )

WHEN NOT MATCHED THEN INSERT

(APP\_COMP\_ATTR\_MAP\_ID,N\_ATTRIBUTE\_ID,V\_ATTR\_CODE,N\_ATTR\_TYPE\_ID,V\_ATTRIB UTE\_VALUE1,V\_ATTRIBUTE\_VALUE2,N\_APP\_ID,N\_COMP\_ID,V\_UDP\_CODE,V\_ATTR\_CON-TROL\_TYPE)VALUES

(S.APP\_COMP\_ATTR\_MAP\_ID,S.N\_ATTRIBUTE\_ID,S.V\_ATTR\_CODE,S.N\_ATTR\_TYPE\_ID, S.V\_ATTRIBUTE\_VALUE1,S.V\_ATTRIBUTE\_VALUE2,S.N\_APP\_ID,S.N\_COMP\_ID,S.V\_UD-P\_CODE,S.V\_ATTR\_CONTROL\_TYPE)

/

MERGE INTO AAI\_AOM\_APP\_COMP\_ATTR\_MAPPING T USING ( SELECT '9' APP\_COM-P\_ATTR\_MAP\_ID, '9' N\_ATTRIBUTE\_ID, 'NextStatus' V\_ATTR\_CODE, '1002' N\_ATTR\_TYPE\_ID, 'select t.status\_cd,t.status\_nm from kdd\_status t where t.viewd\_result\_status\_cd is null or t.viewd\_result\_status\_cd <> ''OBS''' V\_ATTRIBUTE\_VALUE1, '' V\_ATTRIBUTE\_VALUE2,'OFS\_NGECM' N\_APP\_ID, '-1' N COMP ID, '' V UDP CODE, ''V ATTR CONTROL TYPE FROM DUAL) S

ON ( T.APP\_COMP\_ATTR\_MAP\_ID = S.APP\_COMP\_ATTR\_MAP\_ID AND T.N\_APP\_ID = S.N APP ID )

WHEN NOT MATCHED THEN INSERT

(APP\_COMP\_ATTR\_MAP\_ID, N\_ATTRIBUTE\_ID, V\_ATTR\_CODE, N\_ATTR\_TYPE\_ID, V\_ATTRIB UTE\_VALUE1, V\_ATTRIBUTE\_VALUE2, N\_APP\_ID, N\_COMP\_ID, V\_UDP\_CODE, V\_ATTR\_CON-TROL TYPE) VALUES

(S.APP\_COMP\_ATTR\_MAP\_ID,S.N\_ATTRIBUTE\_ID,S.V\_ATTR\_CODE,S.N\_ATTR\_TYPE\_ID, S.V\_ATTRIBUTE\_VALUE1,S.V\_ATTRIBUTE\_VALUE2,S.N\_APP\_ID,S.N\_COMP\_ID,S.V\_UD-P\_CODE,S.V\_ATTR\_CONTROL\_TYPE)

/

### Post-Installation Scripts to Remove TF Application Groups

This section provides the Scripts to Remove TF Application Groups after the installation of the sanctions application.

Execute the below script to remove the TF application group:

7

delete from CSSMS\_USR\_GROUP\_DSN\_MAP\_UNAUTH where v\_group\_code in (select v\_group\_code from CSSMS\_USRGRP\_DSN\_UNAUTH\_PACK where v\_app\_id = 'OFS\_TFLT' and v\_group\_code like 'TF%');

delete from CSSMS\_USRGRP\_DSN\_UNAUTH\_PACK where v\_app\_id = 'OFS\_TFLT' and v\_group\_code like 'TF%';

delete from CSSMS\_USR\_GROUP\_DSN\_SEG\_MAP where v\_group\_code in (select v\_group\_code from CSSMS\_USR\_GROUP\_DSN\_MAP\_PACK where v\_app\_id = 'OFS\_TFLT' and v\_group\_code like 'TF%');

delete from CSSMS\_USR\_GROUP\_DSN\_MAP\_PACK where v\_app\_id = 'OFS\_TFLT' and v\_group\_code like 'TF%';

delete from CSSMS\_GROUP\_ROLE\_MAP\_UNAUTH where v\_group\_code in (select v\_group\_code from CSSMS\_GRP\_ROLE\_MAP\_UNAUTH\_PACK where v\_app\_id = 'OFS\_TFLT' and v group code like 'TF%');

delete from CSSMS\_GRP\_ROLE\_MAP\_UNAUTH\_PACK where v\_app\_id = 'OFS\_TFLT' and v\_group\_code like 'TF%';

delete from cssms\_group\_role\_map where V\_GROUP\_CODE in (select V\_GROUP\_CODE from cssms\_group\_role\_map\_pack where v\_app\_id = 'OFS\_TFLT');

delete from cssms\_group\_role\_map\_pack where v\_app\_id = 'OFS\_TFLT';

delete from DOCUMENT\_USER\_GROUP\_MAP where v\_usergroup\_id in (select v\_group\_code from CSSMS\_GROUP\_MAST\_PACK where v\_app\_id = 'OFS\_TFLT' and v\_group\_code like 'TF%');

delete from CSSMS\_GROUP\_MAST where v\_group\_code in (select v\_group\_code from CSSMS\_GROUP\_MAST\_PACK where v\_app\_id = 'OFS\_TFLT' and v\_group\_code like 'TF%');

delete from CSSMS\_GROUP\_MAST\_PACK where v\_app\_id = 'OFS\_TFLT' and v\_group\_code like 'TF%';

delete from cssms\_role\_function\_map where exists (select 1 from cssms\_role\_function\_map\_pack where cssms\_role\_function\_map.v\_function\_code = cssms\_role\_function\_map\_pack.v\_function\_code

and cssms\_role\_function\_map.V\_ROLE\_CODE =
cssms\_role\_function\_map\_pack.V\_ROLE\_CODE and v\_app\_id = 'OFS\_TFLT');

delete from cssms\_role\_function\_map\_pack where v\_app\_id = 'OFS\_TFLT'; delete from CSSMS\_ROLE\_MAST\_PACK where v\_app\_id = 'OFS\_TFLT'; delete from CSSMS\_FUNCTION\_MAST\_PACK where v\_app\_id = 'OFS\_TFLT';

# **OFSAA Support Contact Details**

Raise a Service Request (SR) in My Oracle Support (MOS) for queries related to OFSAA applications.

## Send Us Your Comments

Oracle welcomes your comments and suggestions on the quality and usefulness of this publication. Your input is an important part of the information used for revision.

- Did you find any errors?
- Is the information clearly presented?
- Do you need more information? If so, where?
- Are the examples correct? Do you need more examples?
- What features did you like most about this manual?

If you find any errors or have any other suggestions for improvement, indicate the title and part number of the documentation along with the chapter/section/page number (if available) and contact the Oracle Support.

Before sending us your comments, you might like to ensure that you have the latest version of the document wherein any of your concerns have already been addressed. You can access My Oracle Support site which has all the revised/recently released documents.

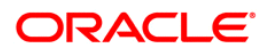